## Інструкція по налаштуванню мережевої карти для Windows 8. Динамічний IP

• Спочатку наведіть мишку в правий нижній кут робочого столу і дочекайтеся появи меню. Натисніть кнопку "*Пуск*".

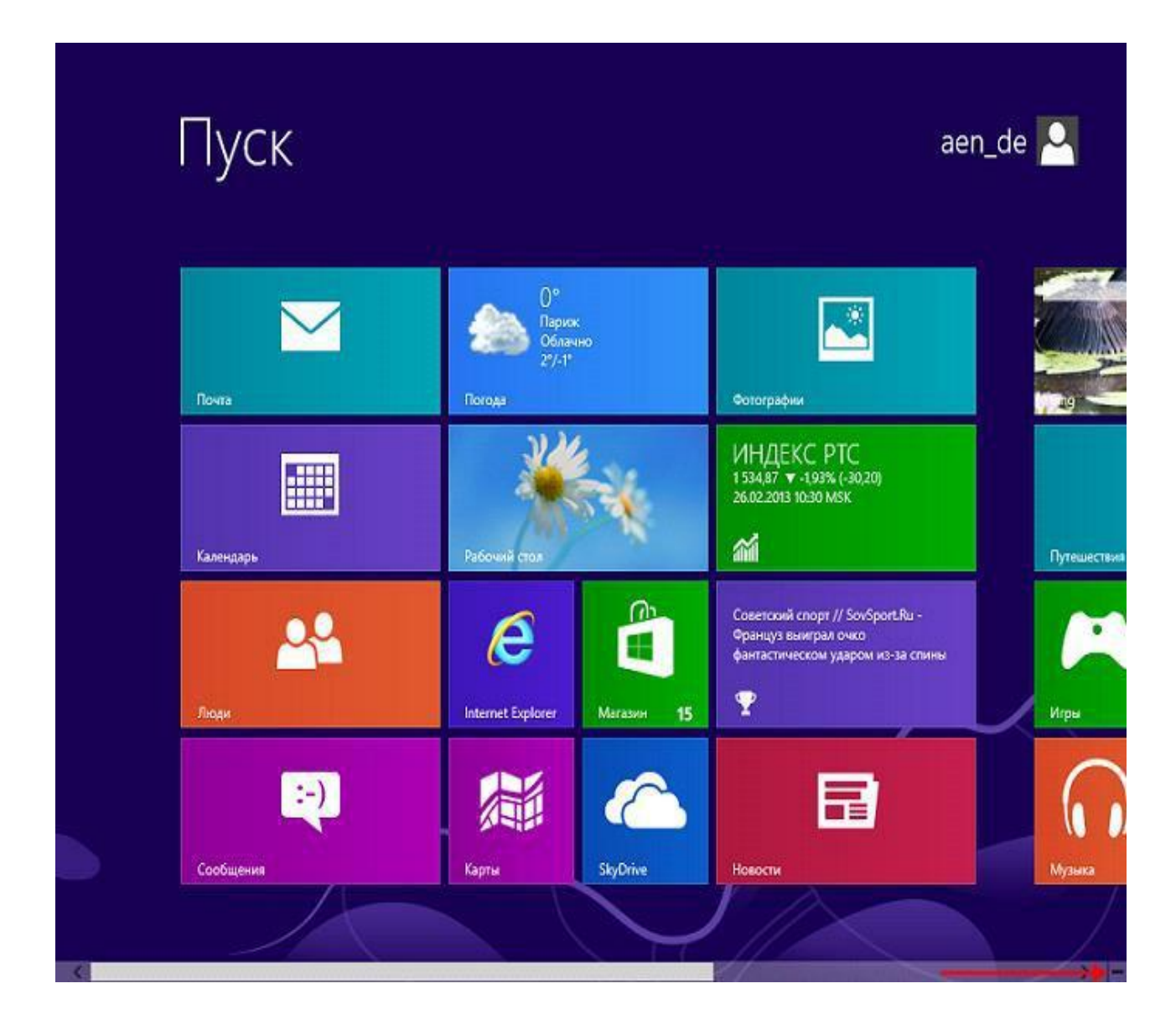

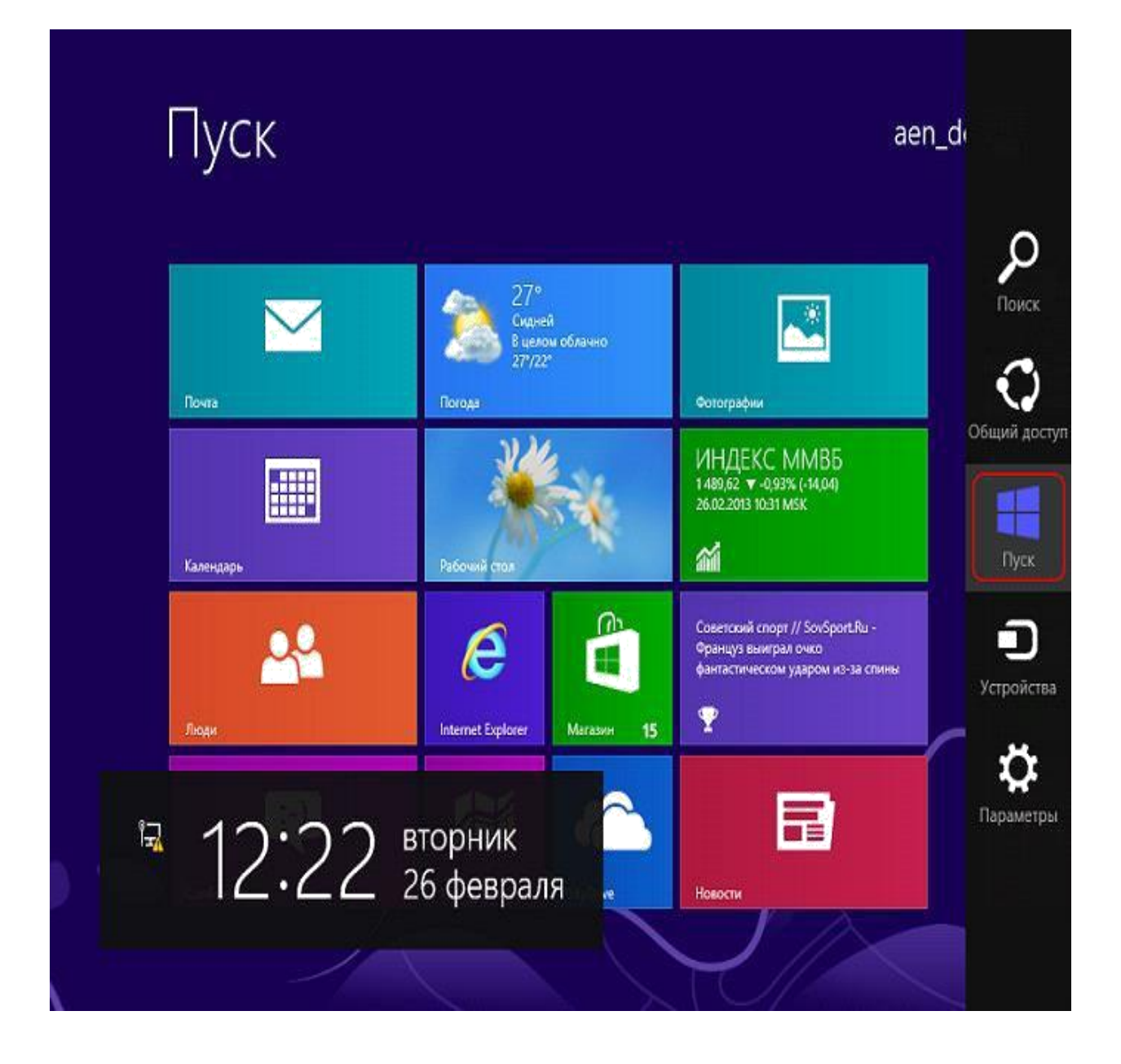

• Для налаштування мережевої карти натисніть кнопку "*Пуск*"На панелі завдань, в меню, виберіть пункт"*Панель управління*".

| <ul> <li>1 Настройки Classic Start Menu</li> <li>2 Far Manager</li> <li>3 Рабочий стол</li> <li>4 Калькулятор</li> <li>µTorrent</li> </ul> | ееп_de<br>аеп_de<br>Мои документы<br>Мои рисунки<br>Компьютер<br>Недавние документы<br>Панель управления<br>Сетевые подключения<br>Принтеры |
|----------------------------------------------------------------------------------------------------|----------------------------------------------------------------------------------------------------|
| 🛅 Программы                                                                                                    | Найти •<br>Справка и поддержка                                                                                                    |
| Приложения                                                                                                    | Выполнить                                                                                                    |
| Найти                                                                                                    | Завершение работы 🕨                                                                                                    |

• У вікні виберіть значок "Центр управління мережами і загальним доступом".

| 9                              | Все элементы панели управлен         | ния — 🗆 🗙                                                |
|--------------------------------|--------------------------------------|----------------------------------------------------------|
| 🛞 🅘 👻 🛧 📴 к Панель управл      | е 🕨 Все элементы панели управления 🔸 | <ul> <li>С</li> <li>Поиск в панели управления</li> </ul> |
| Файл Правка Вид Сервис Спра    | вка                                  | 👗 🕞 📋 🗙 🗸 🖃 🖶                                            |
| Настройка параметров компь     | ютера                                | Просмотр: Мелкие значки 🔻                                |
|                                |                                      | ^                                                        |
| 🗾 Flash Player (32 бита)       | Speech Recognition                   | 🚟 VIA HD Audio Deck                                      |
| iii Windows Defender           | 🕞 Автозапуск                         | 🔁 Администрирование                                      |
| 🔗 Брандмауэр Windows           | 😰 Восстановление                     | 🛞 Восстановление файлов Windows 7                        |
| 🛃 Графика и медиа Intel(R)     | 宁 Дата и время                       | 🛢 Дисковые пространства                                  |
| 📇 Диспетчер устройств          | 🞯 Диспетчер учетных данных           | 🦻 Добавление компонентов в Windo                         |
| 羲 Домашняя группа              | 🛋 Звук                               | 🔜 Значки области уведомлений                             |
| 🖗 История файлов               | 🕮 Клавиатура                         | Э Мышь                                                   |
| 🖳 Панель задач                 | 🔒 Параметры индексирования           | 📔 Параметры папок                                        |
| 🕅 Параметры расположения       | 🜌 Персонализация                     | 🐻 Подключения к удаленным рабоч                          |
| 🛐 Программы и компоненты       | 國 Программы по умолчанию             | 🔗 Региональные стандарты                                 |
| 💮 Свойства браузера            | 🏀 Семейная безопасность              | 🕎 Система                                                |
| 🕲 Специальные возможности      | 📕 Счетчики и средства производител   | 📰 Телефон и модем                                        |
| 🕎 Управление цветом            | 📭 Устранение неполадок               | 📾 Устройства и принтеры                                  |
| 🎎 Учетные записи пользователей | 🐼 Центр обновления Windows           | 🏲 Центр поддержки                                        |
| 🔞 Центр синхронизации          | 😫 Центр управления сетями и общи     | Re Шифрование диска BitLocker                            |
| 🗼 Шрифты                       | 📮 Экран                              | 🍃 Электропитание                                         |
| 0                              |                                      | V                                                        |

• У наступному вікні із запропонованого списку зліва виберіть пункт "Зміни параметрів адаптера".

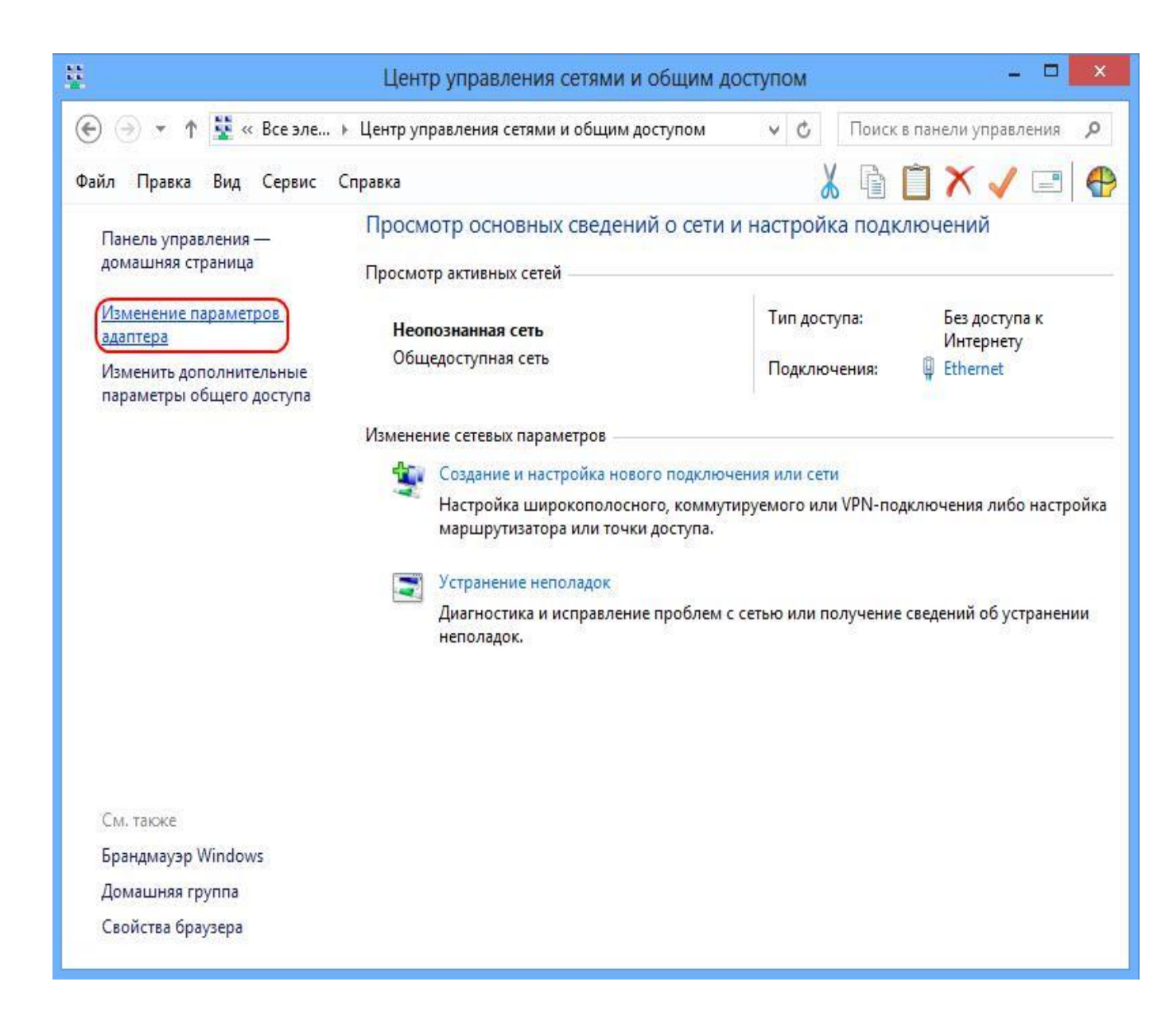

• У діалоговому вікні "Мережеві підключення" натисніть правою кнопкою миші по значку "*Ethernet*" або "*Підключення по локальній мережі*". У списку оберіть пункт "*Властивості*".

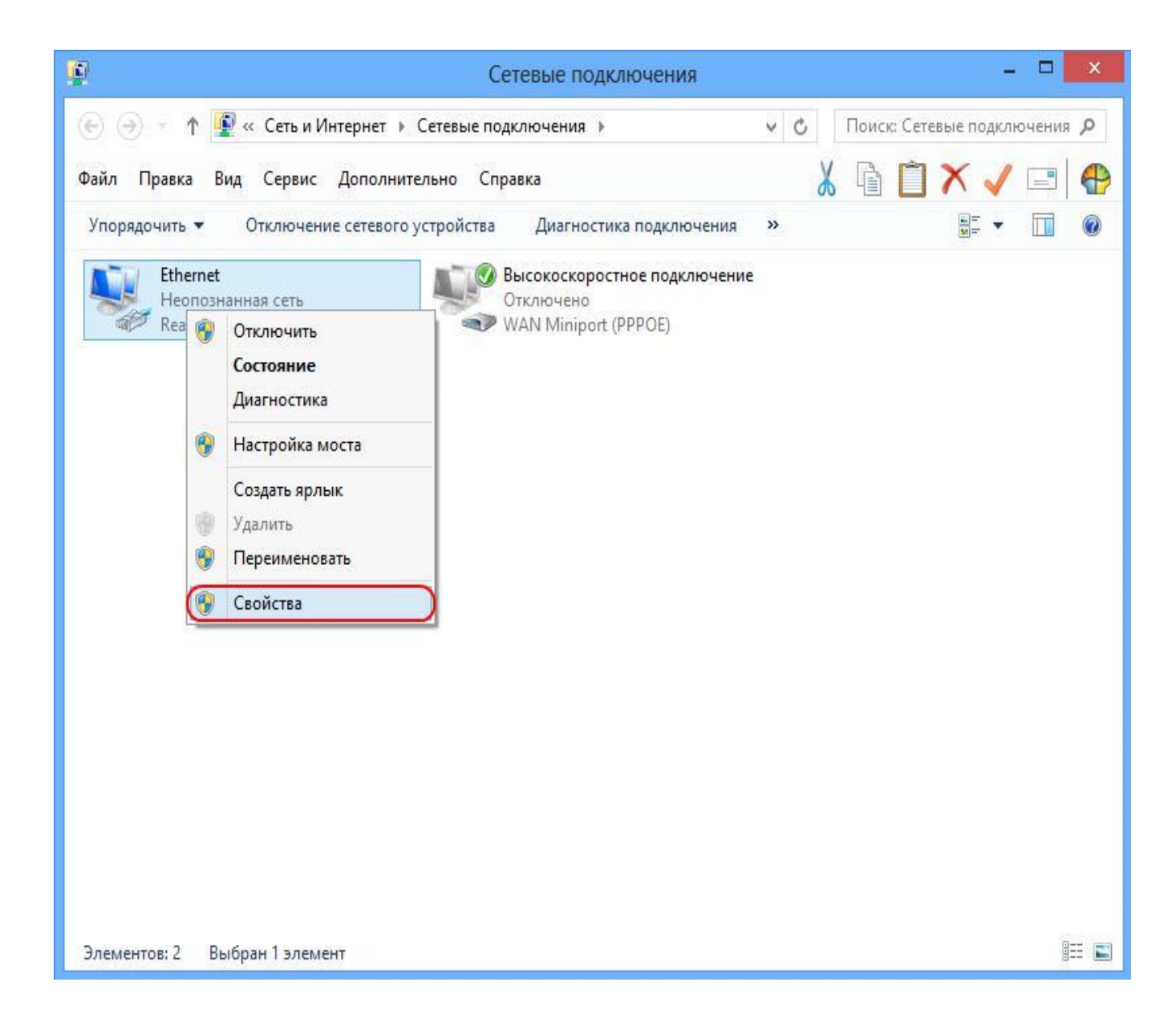

• Відкриється діалогове вікно "*Ethernet - властивості*". У даному вікні необхідно виділити компонент "*Протокол Інтернету версії 4 (TCP / IPv4)*" і натиснути кнопку "*Властивості*".

| Подклю | чение через:                                                                   |                                                                                                    |                                                                          |                       |
|--------|--------------------------------------------------------------------------------|----------------------------------------------------------------------------------------------------|--------------------------------------------------------------------------|-----------------------|
| 🔮 R    | ealtek PCIe FE                                                                 | Family Controller                                                                                        |                                                                          |                       |
|        |                                                                                |                                                                                                    | Настр                                                                    | оить                  |
| Отмече | нные компонен                                                                  | нты используютс                                                                                          | я этим подклю                                                            | чением:               |
|        | Драйвер прот                                                                   | окола LLDP (Май                                                                                          | крософт)                                                                 |                       |
|        | Драйвер прот<br>Ответчик обна<br>Ответчик обна<br>Протокол Инт<br>Протокол Инт | окола LLDP (Май<br>аружения тополог<br>аружения тополог<br>ернета версии 6<br>ернета версии 4            | крософт)<br>гии канального<br>гии канального<br>(TCP/IPv6)<br>(TCP/IPv4) | o ypoe<br>o ypoe<br>> |
|        | Драйвер прот<br>Ответчик обна<br>Ответчик обна<br>Протокол Инт<br>Протокол Инт | окола LLDP (Май<br>аружения тополог<br>аружения тополог<br>ернета версии 6<br>ернета версии 4<br>Удалить | крософт)<br>гии канального<br>(TCP/IPv6)<br>(TCP/IPv4)                   | о уров<br>о уров<br>> |

• У наступному вікні виберіть "*Отримати IP-адреса автоматично*". Потім виберіть "*Отримати адресу DNS-сервера автоматично*". Натисніть кнопку "*ОК*".

| Общие                     | Альтернативная конфигура                                                                | ация                                 |                 |                    |         |
|---------------------------|-----------------------------------------------------------------------------------------|--------------------------------------|-----------------|--------------------|---------|
| Параме<br>поддеј<br>можно | етры IP могут назначаться а<br>оживает эту возможность. В<br>получить у сетевого админи | втоматичес<br>противном<br>стратора. | ки, ес<br>случа | ли сеть<br>е парам | етры ІР |
|                           | олучить IP-адрес автоматич                                                              | ески                                 |                 |                    |         |
| ON                        | спользовать следующий IP-а                                                              | адрес:                               |                 |                    |         |
| IP-a                      | дрес:                                                                                   | 1                                    |                 |                    |         |
| Maci                      | ка подсети:                                                                             | •                                    | 1.0             |                    |         |
| Осн                       | овной шлюз;                                                                             |                                      | 10              | 34                 |         |
| 0                         | олучить адрес DNS-сервера                                                               | автоматиче                           | ски             |                    |         |
| ON                        | спользовать следующие адр                                                               | eca DNS-ce                           | рверо           | в: —               |         |
| Пре,                      | дпочитаемый DNS-сервер:                                                                 |                                      | 10              | 4                  |         |
| Аль                       | гернативный DNS-сервер;                                                                 |                                      |                 |                    |         |
|                           | Іодтвердить параметры при                                                               | выходе                               | Д               | ополнит            | ельно   |

8. У діалоговому вікні "*Ethernet - властивості*" натисніть кнопку "*Закрити*".

| Подключение чере                                                                                                    | s:<br>FE Family Controller                                                                                 |                                                                                       |
|----------------------------------------------------------------------------------------------------|----------------------------------------------------------------------------------------------------|---------------------------------------------------------------------------------------|
|                                                                                                    |                                                                                                    | Настроить                                                                             |
| Протокол                                                                                                    | мультиплексора сетев                                                                                       | ого адаптера (Ма                                                                      |
| <ul> <li>Протокол</li> <li>Протокол</li> <li>Драйвер г</li> <li>Ответчик</li> <li>Ответчик</li> </ul>                                         | мультиплексора сетев<br>протокола LLDP (Майкр<br>обнаружения топологии<br>обнаружения топологии            | ого адаптера (Ма<br>юсофт)<br>1 канального уров<br>1 канального уров У                |
| <ul> <li>Драйвер г</li> <li>Драйвер г</li> <li>Драйвер г</li> <li>Ответчик</li> <li>Ответчик</li> <li>Ответчик</li> <li>Установить</li> </ul> | мультиплексора сетев<br>протокола LLDP (Майкр<br>обнаружения топологии<br>обнаружения топологии<br>Удалить | ого адаптера (Ма<br>юсофт)<br>1 канального уров<br>1 канального уров<br>><br>Свойства |

9. Налаштування мережевої карти завершена.